Fach:

Klasse: Informatik WG12

Jahrgang: Jahrgang 1

Autor: Christine Janischek Seite 1

Thema: Informationsblatt Debugging und Kontrollstrukturen

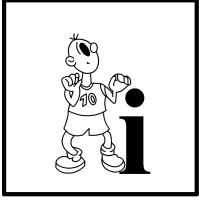

Java-Editor Der bietet sogenannte Hilfsfunktionen effizienter um programmieren zu können. Ab Heute werden wir einige dieser Funktionen kennenlernen.

### Eine Klasse um Attribute erweitern

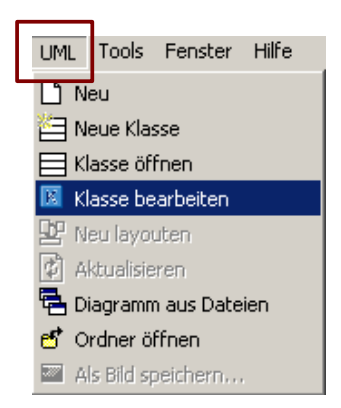

Abbildung 01: UML-Klassen-Editor

UML-Klassen-Editor Klasse Attribute Methoden Person String name String vorname String berufsstatus String personID static O package 🔽 aet-Methode O protected set-Methode Methoder O public O Person() void setName(String pName)
 String getVorname()
 void setVorname(String pVorn name void setVorname(String pVorna) String getBerufsstatus() void setBerufsstatus(String pBe String getPersonID() void setPersonID(String personI void beabeiten() void beabeiten() void suchen() String getName() String -00000000 String getName[] void setName(String name) Ne Löschen Schließen

> Abblindung 02: UML-Klassen-Editor

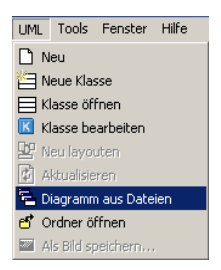

Abbildung 03: UML-Diagramm erstellen

Klicken Sie in der Menü-Leiste auf UML >> bearbeiten. um die aktuelle Klasse Klasse modifizieren zu können.

Sie öffnen damit den UML-Klassen-Editor.

Der UML-Klassen-Editor bietet eine grafische Benutzeroberfläche, um Klassen, Attribute und Methoden hinzufügen/ändern zu können.

Vorteil: Der UML-Klassen-Editor erzeugt im Hintergrund den benötigten Java-Quellcode.

Attribute hinzufügen: Der Reiter Attribute sollte aktiv sein.

Klicken Sie auf *Neu* >> fügen Sie den *Namen* und den Typ des Attributs ein. Mit dem Schließen des Fensters wir der Quellcode im Hintergrund produziert.

Sie die Funktion Exkurs: Nutzen UML >>Diagramm Dateien öffnen. ein aus um Klassendiagramm Ihres Systems zu erstellen. Hinweis: Alle relevanten Dateien müssen dazu geöffnet sein.

|  | Fach:<br>Informatik | Klasse:<br>WG12 | Jahrgang:<br>Jahrgang 1 | Autor:<br>Christine Janischek | Seite 2 |
|--|---------------------|-----------------|-------------------------|-------------------------------|---------|
|--|---------------------|-----------------|-------------------------|-------------------------------|---------|

Thema: Informationsblatt Debugging und Kontrollstrukturen

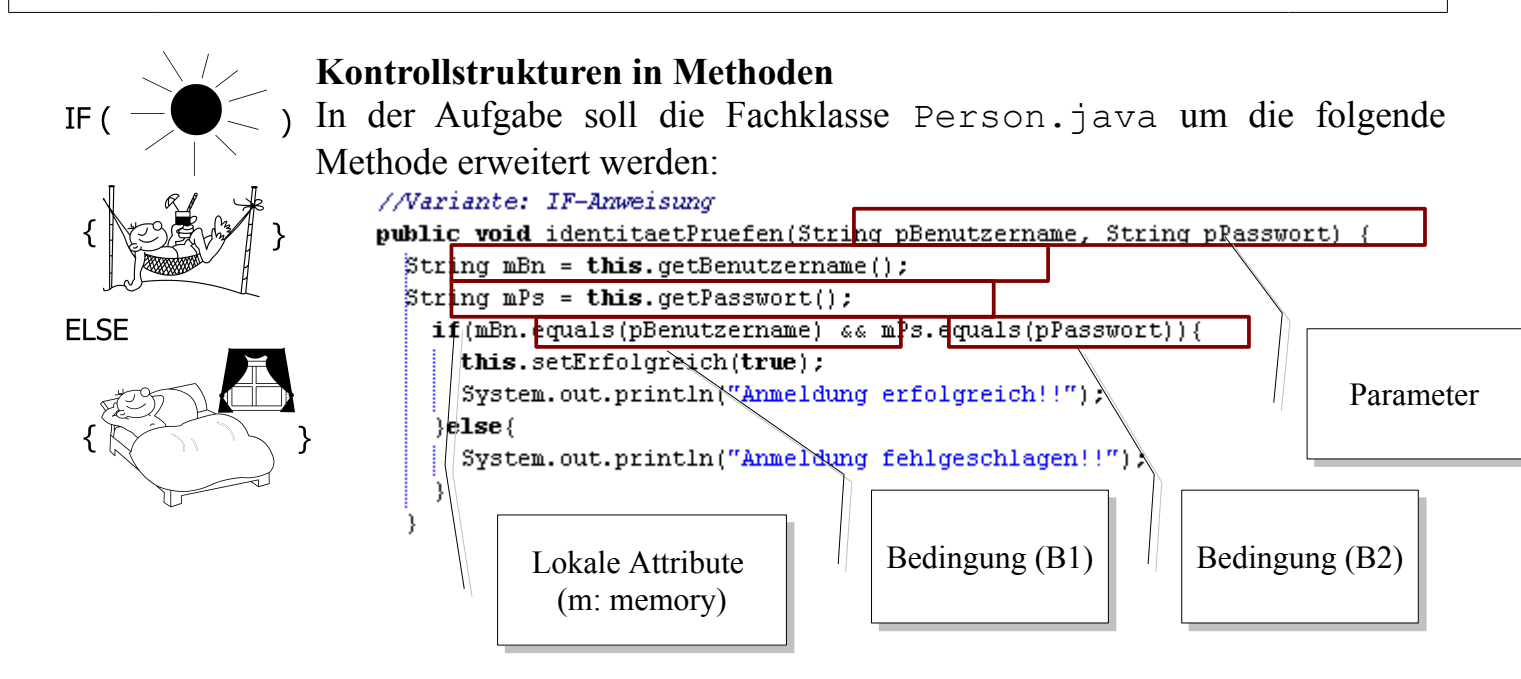

#### Der String-Vergleich mit der Methode "equals()"

| Al.equals(A2) | Für den Vergleich zweier Werte mit komplexem Datentyp (u.a. String): z.B. $A1 = mBn$ ,<br>A2 = pBenutzername            |  |  |  |
|---------------|----------------------------------------------------------------------------------------------------|--|--|--|
|               | Wert in <i>Attribut1</i> ist gleich Wert in <i>Attribut2</i> ?   Rückgabewert ist " <i>true</i> " oder " <i>false</i> " |  |  |  |

# Operatoren im Fall eines nummerischen Wertevergleichs

Bedingungen enthalten in der Regel Vergleichsoperatoren. Sie liefern den Rückgabewert *"true"* (für wahr) oder *"false"* (für falsch).

| Für den Vergleich zweier numerischer Werte: z.B. $A1 = 5$ , $A2 = 10$                                                                                                    |
|----------------------------------------------------------------------------------------------------|
| Wert in Attribut1 ist gleich Wert in Attribut2?   Rückgabewert ist "false"                                                                                                  |
| Für die UND-Verkettung mehrerer Bedingungen:                                                                                                    |
| <i>Bedingung1</i> und <i>Bedingung2</i> muss korrekt sein, dann wird ein " <i>true</i> " geliefert (IF-Zweig)sonst (ELSE) wird ein " <i>false</i> " geliefert (ELSE-Zweig). |
| Für den Vergleich zweier Werte: $z.B. A1 = 5, A2 = 10$                                                                                                    |
| Wert in Attribut1 ist größer als Wert in Attribut2?   Rückgabewert ist "true"                                                                                               |
| Für den Vergleich zweier Werte: $z.B. A1 = 3.50, A2 = 5.20$                                                                                                    |
| Wert in Attribut1 ist kleiner als Wert in Attribut2?   Rückgabewert ist "false"                                                                                             |
| Für den Vergleich zweier Werte: $z.B. A1 = 10, A2 = 7 pBenutzername$                                                                                                    |
| Wert in <i>Attribut1</i> ist größer oder gleich Wert in <i>Attribut2</i> ?<br>  Rückgabewert ist " <i>true</i> "                                                            |
|                                                                                                    |

| $\mathbf{S}$                                              | Fach:<br>Informatik | Klasse:<br>WG12  | Jahrgang:<br>Jahrgang 1  | Autor:<br>Christine Janischek | Seite 3 |  |
|-----------------------------------------------------------|---------------------|------------------|--------------------------|-------------------------------|---------|--|
| Thema: Informationsblatt Debugging und Kontrollstrukturen |                     |                  |                          |                               |         |  |
|                                                           |                     |                  |                          |                               |         |  |
| "A1 <=                                                    | A2" Für d           | len Vergleich zw | veier Werte: $z.B. A1 =$ | mBn, A2 = pBenutzername       | e       |  |

| Wart in Attribut 1 ist klainer oder claich Wart in Attribut 22 |
|----------------------------------------------------------------|
| wert in Attributi ist kleiner oder gleich wert in Attribut2?   |

Exkurs: Methoden enthalten vielfach Rechenoperator, um Werte zu berechnen. In der Regel rechnet man mit Werten vom Typ Integer, double oder long.

| "A1 + A2" | Für die Addition zweier Werte:             |
|-----------|--------------------------------------------|
|           | Wert in Attribut1 plus Wert in Attribut2?  |
| "A1 – A2" | Für die Subtraktion zweier Werte:          |
|           | Wert in Attribut1 minus Wert in Attribut2? |
| "A1 * A2" | Für die Multiplikation zweier Werte:       |
|           | Wert in Attribut1 mal Wert in Attribut2?   |
| "A1 / A2" | Für die Division zweier Werte:             |
|           | Wert in Attribut1 durch Wert in Attribut2? |

| S | Fach:<br>Informatik                                       | Klasse:<br>WG12 | Jahrgang:<br>Jahrgang 1 | Autor:<br>Christine Janischek | Seite 4 |
|---|-----------------------------------------------------------|-----------------|-------------------------|-------------------------------|---------|
|   | Thema: Informationsblatt Debugging und Kontrollstrukturen |                 |                         |                               |         |

#### Ergänzung der Test-Methode

```
in der StarterKlasse.java
public static void main(String[] args){
     //Hier muss der Quellcode ergaenzt werden
}
```

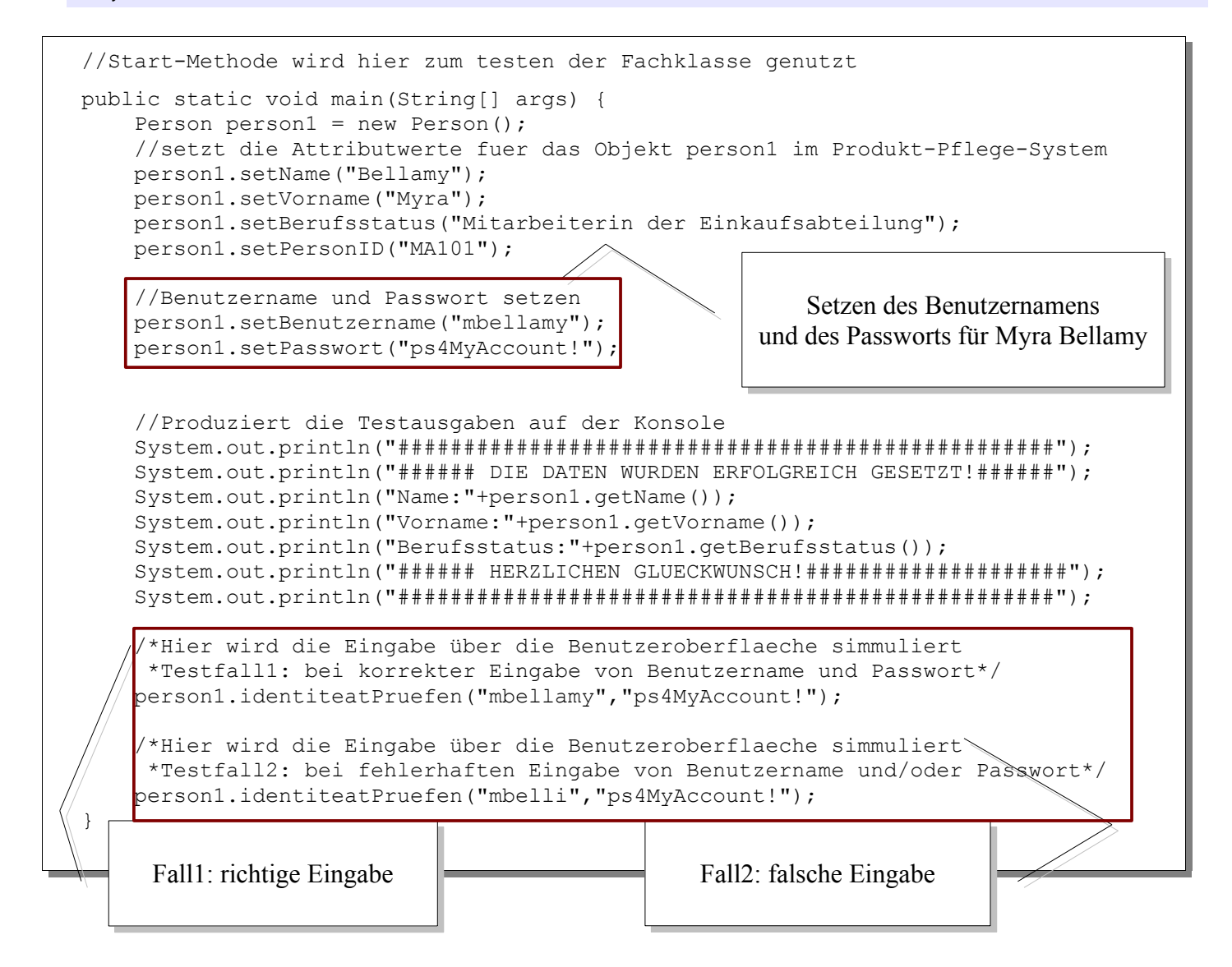

# **Ergebnis des Tests**

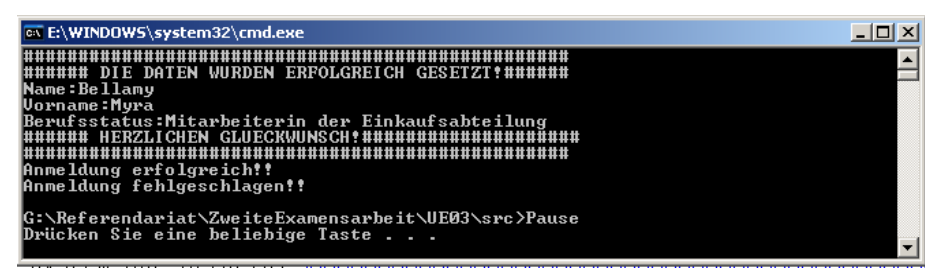